## 10-2 機器廃棄等に伴う閉鎖時の必要情報記載方法

1. 管理者は自身の所有ではなくなった等の機器についてログブックを「閉鎖」することが出来ます。 管理者がログインしてメインメニューから「ログブック一覧」ボタンをクリックします。

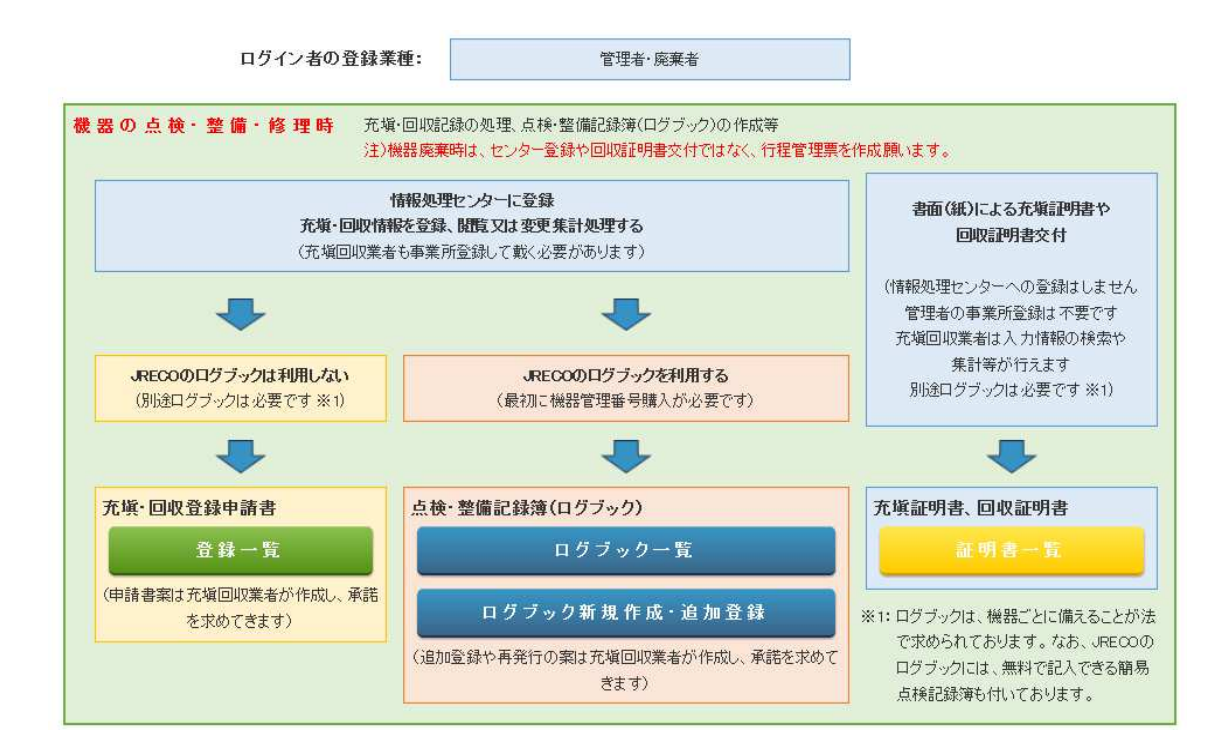

## 2. 一覧票から該当する機器管理番号の伝票の「閉鎖」をクリックして開きます。

| 2020-03-19 YEVE-V5KV-F82X 利用可能 | o(4 | 西急電鉄(株)<br>本社 | ビル用バッケージ<br>エアコン | 東京都 | 2020-03-19 | 【初回未登録】<br>【初回未登録】 | 閲覧   簡易点検   バス設定<br>  転記   閉鎖 |
|--------------------------------|-----|---------------|------------------|-----|------------|--------------------|-------------------------------|
|                                |     |               |                  |     |            |                    | T                             |

3. 閉鎖理由等を選択、入力します。

| 開銷を行う場合は下部の閉鎖理由等を入力後、閉鎖ボタンをクリック」でください。 |                                                      |      |              |          |                     |                          |                     |              |  |
|----------------------------------------|------------------------------------------------------|------|--------------|----------|---------------------|--------------------------|---------------------|--------------|--|
|                                        |                                                      |      |              |          |                     |                          |                     |              |  |
| <u> </u>                               | <u>3 保                                   </u>        |      |              |          |                     |                          |                     |              |  |
|                                        |                                                      |      |              |          |                     |                          |                     | 占権期限・「初回未登録」 |  |
|                                        | 次回声が見たないで、「加」の「ない」の「ない」の「ない」の「ない」の「ない」の「ない」の「ない」の「ない |      |              |          |                     |                          |                     |              |  |
| .第一種特定製品の管理者・施設・製品情報                   |                                                      |      |              |          |                     |                          |                     |              |  |
| 体动电力                                   | 西急電鉄(株) 本社                                           | 事業者  | 1000001507   | 法定管      | 理者                  | 西急電鉄株)                   |                     |              |  |
| 胞政治生在                                  | 〒100-0001<br> 東京都千代田区千代田                             | コード  | 1200091297   | 名伯       | <del>す</del> )<br>所 | 〒100-0001<br> 東京都千代田区千代田 |                     |              |  |
| 施設名称                                   | 西急電鉄(株) 本社                                           | 系統名  |              | 設備製      | 造者                  | ダイキン工業                   |                     |              |  |
| 体器住所                                   | 〒100-0001<br>東京都千代田区千代田                              |      |              | 設置年      | 月日                  | 2019-01-01               |                     |              |  |
| REACTION                               |                                                      |      |              |          | 分類                  | ビル用バッケージエアコン             | <i>ブ</i> エアコン       |              |  |
| 代表電話                                   | 09-1111-2222                                         |      |              | 用途       | 空調用                 | 製造番号                     | D11111              |              |  |
| 機器管理<br>従事者                            | 西急電鉄 管理者 西急 太郎                                       | 同左電話 | 03-1111-2222 | 使用<br>機器 | 型式                  | D1234                    | 圧縮機の原動機<br>の定格出力 kW | 15.5         |  |
| E-mail                                 | tttt_1218@yahoo.co.jp                                |      |              |          | 使用<br>冷媒            | R410A<br>GWP: 2090       | 出荷時初期<br>充塡量 kg     | 35.00        |  |
| 備考                                     | 備考 一                                                 |      |              |          |                     |                          |                     |              |  |
|                                        |                                                      |      |              |          |                     |                          |                     |              |  |
| ■閉鎖理由 ○ 機器廃棄のため ○ その他                  |                                                      |      |              |          |                     |                          |                     |              |  |
| 一覧へ戻                                   | हिठ                                                  |      | Ē            | 龖        |                     |                          |                     | ベージトップ 🔺     |  |

4. 機器閉鎖理由を記入します。ここでは「機器廃棄のため」としてあります。

| ■閉鎖理由  ●機器廃棄のため   ○ その他                                                                                                    |          |
|----------------------------------------------------------------------------------------------------|----------|
| フロン類引取年 <del>月日また</del> はフロン類が充塡されていないことの確認を行った年月日<br>                                                                                                    |          |
| 第一種フロン類充塡回収業者の氏名(会社名)                                                                                                    |          |
| 回収技術者氏名                                                                                                    |          |
| 備考                                                                                                    |          |
|                                                                                                    | < >      |
| 一覧へ戻る                                                                                                    | ベージトップ 🔺 |
|                                                                                                    |          |
| ■閉鎖理由 <ul> <li>● 機器廃棄のため <ul> <li>○ その他</li> <li>○</li> <li>○</li> <l< td=""><td></td></l<></ul></li></ul> |          |
| フロン類引取年月日またはフロン類が充塡されていないことの確認を行った年月日<br>2020 ▼ 12 ▼ 123 ▼<br>入力日の日付を記入                                                                                                    |          |
| 第一種フロン類充塡回収業者の氏名(会社名)<br>山田回収業(株)                                                                                                    |          |
| 回収技術者氏名<br>山田太郎                                                                                                    |          |
| 備考                                                                                                    |          |
| 移設のため新規入れ替え                                                                                                    | <        |
| 一覧へ戻る                                                                                                    | ベージトップ 🔺 |

5. 「その他」にチェックを入れた場合は閉鎖理由に記入します。

| ■閉鎖理由 ○ 機器廃棄のため ● その他 |          |
|-----------------------|----------|
| 閉鎖理由                  |          |
| 機械買換えのため              | ^        |
|                       | ~        |
| 一覧へ戻る                 | ページトップ 🔺 |

5.「閉鎖」ボタンを押して「ОК」します。

| 2 | 閉鎖を行いますか?                                               |  |  |  |  |  |  |
|---|---------------------------------------------------------|--|--|--|--|--|--|
|   | ※一旦閉鎖すると本記録簿(ログブック)への新規入力はできなくなり、<br>復活はできませんのでご注意ください。 |  |  |  |  |  |  |
|   |                                                         |  |  |  |  |  |  |
|   | OK キャンセル                                                |  |  |  |  |  |  |

6. ログブック一覧には「閉鎖」の状態が表示されます。

| 1 | 2020-03-23<br>F82X | 問題 | O件 | 西急電鉄(株)<br>本社 | ビル用バッケージ 東京都<br>エアコン | 2020-03-19 | 閲覧 簡易点検 バス設定 |
|---|--------------------|----|----|---------------|----------------------|------------|--------------|
|---|--------------------|----|----|---------------|----------------------|------------|--------------|

以上